## MANUAL BOOK APLIKASI MRPESUT

MRPESUT adalah singkatan kata dari Monitoring Rekapitulasi Perhitungan Suara Cepat & Tepat.

Berikut merupakan Langkah-langkah untuk mengakses aplikasi MRPESUT melalui halaman website MRPESUT dengan menggunakan browser pada computer atau perangkat mobile lainnya yang dapat terhubung ke internet.

A. MASUK KE APLIKASI MRPESUT

Untuk mengakses Aplikasi MRPESUT silahkan buka aplikasi browser yang ada pada computer anda. Ketikkan Alamat url <u>http://mrpesut.alvaner.com</u> pada addressbar

| 9                  | Ô |   | 🏂 MR PESUT                       | ×          | 💮 New tab           |                       | ×     |   |
|--------------------|---|---|----------------------------------|------------|---------------------|-----------------------|-------|---|
| $\leftarrow$       | С | Ø | https://mrpesut.alvaner.com      | 1          |                     |                       |       |   |
| 💭 Import favorites |   |   | For quick access, place your fav | orites her | re on the favorites | bar. Manage favorites | s nov | v |

- B. TAMPILAN ANTAR MUKA MRPESUT
  - Tampilan awal Ketika membuka Aplikasi MRPESUT dapat dilihat pada gambar dibawah ini.

| 😑 🍘 🗖 🗴 MR PESUT X 🖈 MR PESUT X +                                                                                                    | -                      | o x       |  |                                     |  |   |
|----------------------------------------------------------------------------------------------------|------------------------|-----------|--|-------------------------------------|--|---|
| ← C 🗄 https:// <b>mrpesut.alvaner.com</b> /pages/user/index.php A <sup>N</sup> ☆ 3   C                                                                                                    | 〕 ℃ ⊕ ∞                | 🌒         |  |                                     |  |   |
| MR PESUT Beranda Tentang Kami - Ma                                                                                                    | anual Book 👻 🛛 Login 🤊 | <br>Q     |  |                                     |  |   |
| Beranda                                                                                                    |                        | <i>•</i>  |  |                                     |  |   |
| Welcome                                                                                                    |                        | <u>**</u> |  |                                     |  |   |
| Selamat Datang<br>Aplikasi ini merupakan aplikasi beta yang ke dua (2) dimana aplikasi ini khusus untuk Monitoring Rekapitulasi Perhitungan<br>Suara Cepat (MR PESUT) pada PILPRES 2024 dan Pilkada setentak 2024.<br>Aplikasi ini dirancang berdasarkan level tingkat provinsi, kabupaten, kecamatan, kelurahan/desa, dan per TPS. sehingga<br>dapat dipergunakan sesuai kebutuhan tingkatan yang dikehendaki. |                        |           |  |                                     |  |   |
|                                                                                                    |                        |           |  | Selamat mempergunakan Aplikasi ini. |  | - |
|                                                                                                    |                        |           |  |                                     |  | + |
|                                                                                                    |                        |           |  |                                     |  | ŝ |
| Copyright © 2024-2025 KocenK. All rights reserved.                                                                                                    | Beta Version #         | 0.1 🛱     |  |                                     |  |   |

Gambar diatas adalah tampilan awal Ketika membuka aplikasi ini. Pada halaman tersebut kitab bisa mengakses beberapa menu navigasi yang tersedia.

Beranda Tentang Kami 🔹 Manual Book 👻 Login 👻

## C. MENU NAVIGASI

Menu Navigasi adalah tombol tombol yang akan mengantarkan anda ke halaman tertentu sesuai pilihan tombol, adapun menu navigasinya sebagai berikut.

1. Beranda

Merupakan halaman utama / tampilan awal membuka aplikasi

2. Tentang Kami

Merupakan menu navigasi yang menggambarkan tentang pembuat program adapun pada menu navigasi ini terdapat dua buah sub menu yaitu

a. Profile

Menceritakan tentang pembuat program secara singkat.

b. Let Join Us

Berisikan tentang informasi menghubungi kami (pembuat program) dan ajakan untuk mempergunakan aplikasi MRPESUT

3. Manual Book

Pada menu navigasi ini berisikan informasi tentang cara mempergunakan Aplikasi MRPESUT, adapun pada menu Manual Book terdapat dua sub menu navigasi yaitu.

a. Admin Provinsi

Pada sub menu ini berisikan daftar download / unduh manual book dengan daftar sebagai berikut

- 1. Manual Book Level Admin Provinsi
- 2. Manual Book Level Operator Kabupaten
- 3. Manual Book Level Operator Kecamatan
- 4. Manual Book Level Operator Kelurahan Desa
- 5. Manual Book Level Operator TPS

Note :

- Admin Provinsi merupakan pengelola utama untuk pilkada Gubernur/Wakil Gubernur.
- Pada aplikasi MRPESUT terdapat tingkatan level Operator yang bertujuan untuk mempermudah beban kerja Administrator Utama (Admin Provinsi).
- Bila fungsi Level Operator dilakukan maka Admin Provinsi hanya sebagai pengawas kerja operator kabupaten begitu juga operator kabupaten hanya mengawasi kerja operator kecamatan dan operator selanjutnya sesuai hirarki.
- Kunci sukses Quick Count dari aplikasi MRPESUT adalah pada level operator TPS karena operator TPS berada di TPS masing masing pada saat proses perhitungan suara dan melalukan Entry/Update data kedalam Aplikasi sesuai perkembangan jumlah suara pada saat perhitungan berlangsung hingga selesai, sehingga data yang di entry/update akan otomatis dan realtime dapat disaksikan oleh level operator diatasnya terutama Admin Provinsi untuk melihat hasil pemenang suara dari pasangan calon.
- b. Admin Kabupaten

Pada sub menu ini berisikan daftar download / unduh manual book dengan daftar sebagai berikut

- 1. Manual Book Level Admin Kabupaten
- 2. Manual Book Level Operator Kecamatan
- 3. Manual Book Level Operator Kelurahan Desa
- 4. Manual Book Level Operator TPS

Note :

- Admin Kabupaten/Kota merupakan pengelola utama untuk pilkada Bupati/Wakil Bupati dan atau Walikota/Wakil Walikota.
- Pada aplikasi MRPESUT terdapat tingkatan level Operator yang bertujuan untuk mempermudah beban kerja Administrator Utama (Admin Kabupaten/Kota).
- Bila fungsi Level Operator dilakukan maka Admin Kabupaten/Kota hanya sebagai pengawas kerja operator kecamatan begitu juga operator kecamatan hanya mengawasi kerja operator kelurahan dan operator kelurahan mengawasi kinerja operator TPS sesuai hirarki.
- Kunci sukses Quick Count dari aplikasi MRPESUT adalah pada level operator TPS karena operator TPS berada di TPS masing masing pada saat proses perhitungan suara dan melalukan Entry/Update data kedalam Aplikasi sesuai perkembangan

jumlah suara pada saat perhitungan berlangsung hingga selesai, sehingga data yang di entry/update akan otomatis tersimpan pada data base dan realtime dapat disaksikan oleh level operator diatasnya terutama Admin Kabupaten/Kota untuk melihat hasil pemenang suara dari pasangan calon.

4. Log In

Pada menu navigasi Log In merupakan form untuk hak akses mempergunakan aplikasi MRPESUT, terdapat dua sub menu yaitu.

a. Register

Sub menu Register adalah merupakan form untuk mendaftar sebagai pengguna Aplikasi MRPESUT baru dimana setiap pendaftar baru akan mendapatkan username dan password sebagai Admin sesuai pilihan yaitu Admin Provinsi atau Admin Kabupaten.

Setiap pengguna baru akan mendapatkan masa ujicoba mempergunakan aplikasi selama tujuh (7) hari dan pada hari ke tujuh (7) hak akses Anda tidak dapat dipergunakan lagi untuk itu Anda perlu konfirmasi kepada webmaster agar dapat dipergunakan pada hari pelaksanaan Pilkada serentak digelar.

#### TATACARA REGISTER

Tekan tombol sub navigasi Register maka akan tampak form baru sebagai berikut.

## Let Join Us

#### **Register Member**

| 2011/03                                                           | Namal   |  |
|-------------------------------------------------------------------|---------|--|
| egitu Anda bergabung Anda akan mendapat ujicoba selama tujuh (7)  |         |  |
| lari.                                                             | Email ( |  |
| egera Upgrade paket Trial/Ujicoba tujuh (7) Hari Anda dengan cara |         |  |
| nenghubungi kami via Whatsapp                                     | Alama   |  |

Note : Pada pilihan Member Level terdapat dua (2) pilihan yaitu

Admin Provinsi
Pada pilihan ini yang berarti Anda akan melakukan Quick Count
untuk Pilkada Paslon Gubernur dan Wakil Gubernur

| 2. | Admin Kabupaten/Kota                                            |
|----|-----------------------------------------------------------------|
|    | Pada pilihan ini yang berarti Anda akan melakukan Quick Count   |
|    | untuk Pilkada sesuai pilihan yaitu pilihan pilkada Walikota/Wak |
|    | Walikota dan atau Bupati/Wakil Bupati                           |

 Nama Instansi Contoh CV Keyz
 No Telp / HP Contoh 62852736

 Email Contoh kamu@keren.de
 Penanggung Jawab Contoh Ke

 Alamat Lengkap Contoh : JI Celaka No 13 RT 13 Rw 13 Kelurahan

 Suka sakit, Kab Malang Jatim

 Member Level

 Pilih Level

 Register

Tampak pada gambar diatas terdapat sisi kiri dan kanan dimana pada sisi kiri merupakan keterangan panduan singkat registrasi pengguna aplikasi baru dan pada sisi kanan adalah form data aplikasi MRPESUT pengguna baru.

- > Pada form Register Member terdapat input text dan pilihan yaitu
  - 1. Nama Instansi

Isilah dengan nama instansi Anda nama Pemda/Polda/Polres/Instansi Swasta contoh CV Arfazio Survey Indo

- No Telp/Hp Isilah dengan nomor telephone/Handphone yang dapat dihubungi contoh 082374775170
- 3. Email

Isilah dengan email valid anda agar dapat dihubungi via email dikemudian hari.

- Penanggung Jawab Isilah dengan nama penanggung jawab dari Instansi Anda contoh Keyzar Akhtar Susanto
- Alamat Lengkap
   Isilah dengan Alamat lengkap instansi Anda atau Alamat rumah Anda
- Member Level
   Pada member level terdapat pilihan diantaranya

a. Admin Provinsi

Pada saat anda memilih Admin Provinsi maka akan muncul pilihan baru untuk memilih wilayah nama Provinsi Anda.

| Register Member                                                                             |                       |  |  |
|---------------------------------------------------------------------------------------------|-----------------------|--|--|
| CV Arfazio Survey Indo                                                                      | 082374775170          |  |  |
| webkece@gmail.com                                                                           | Keyzar Akhtar Susanto |  |  |
| JI Harimau No 10 Rt 15 <u>Rw</u> 03 <u>Kedaton Tanjung Karang Bandar Lampung</u><br>Lampung |                       |  |  |
| Member Level                                                                                | Wilayah Provinsi      |  |  |
| Admin Provinsi ~                                                                            | LAMPUNG ~             |  |  |
| Register                                                                                    |                       |  |  |

Tampak gambar diatas adalah contoh pengisian pada pilihan member level Admin Provinsi dimana bila memilih Admin Provinsi berarti Anda akan melakukan Quick Count untuk Pilkada Paslon Gubernur/Wakil Gubernur

b. Admin Kabupaten

Dan bila Anda memilih Admin Kabupaten pada member level maka akan muncul pilihan baru yaitu wilayah nama provinsi, wilayah nama kabupaten dan pilihan untuk menentukan Pilkada Paslon pasangan Walikota/Wakil Walikota atau Paslon Bupati/Wakil Bupati. Perhatikan contoh pengisian pada gambar dibawah

# **Register Member**

| CV Arfazio Survey Indo                                                               | 082374775170                                                      |      |
|--------------------------------------------------------------------------------------|-------------------------------------------------------------------|------|
| webkece@gmail.com                                                                    | Keyzar Akhtar Susanto                                             |      |
| <u>Jl Harimau</u> No 10 Rt 15 <u>Rw</u> 03 <u>Kedaton</u><br>Lampung                 | Tanjung Karang Bandar Lampung                                     |      |
|                                                                                      |                                                                   |      |
|                                                                                      |                                                                   | //.  |
| Member Level                                                                         | Wilayah Provinsi                                                  | 11.  |
| Member Level<br>Admin Kabupaten/Kota ~                                               | Wilayah Provinsi                                                  | ///. |
| Member Level<br>Admin Kabupaten/Kota ~<br>Wilayah Kabupaten                          | Wilayah Provinsi<br>LAMPUNG<br>Pilkada                            | ~    |
| Member Level<br>Admin Kabupaten/Kota ~<br>Wilayah Kabupaten<br>KOTA BANDAR LAMPUNG ~ | Wilayah Provinsi<br>LAMPUNG<br>Pilkada<br>Walikota/Wakil Walikota | ~    |

Nampak pada contoh gambar diatas nama wilayah kabupaten dipilih adalah Kota Bandar Lampung sehingga pada kolom pilihan pilkada dipilih Walikota/Wakil Walikota. Perhatikan teliti dan pastikan pilihan Pilkada anda sesuai dengan pilihan Wilayah Kabupaten/Kota Anda.

Bila semua data sudah terisi dengan benar tekan tombol Register maka proses pendaftaran pengguna Aplikasi MRPESUT baru akan tersimpan dalam database dan dinyatakan sukses akan tampak seperti gambar dibawah ini

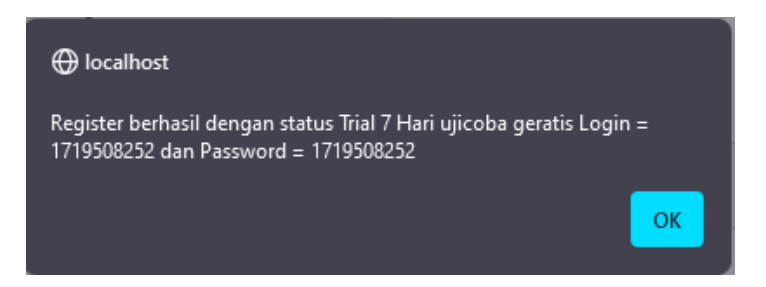

Tekan tombol OK maka akan muncul halaman baru seperti gambar dibawah ini

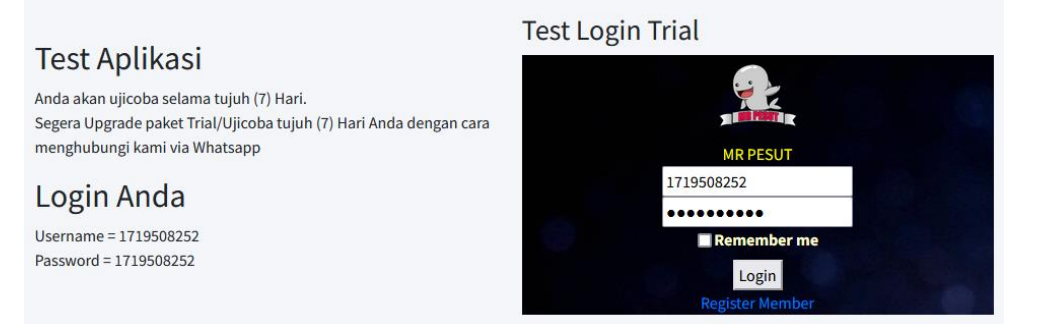

Seperti tampak pada gambar diatas terdapat dua sisi yaitu sisi kiri dan sisi kanan di mana pada sisi kiri menampilkan keterangan paket Anda hanya dapat dipergunakan selama tujuh hari, terdapat keterangan username dan password harap diingat/catat untuk dapat dipergunakan selanjutnya dikemudian hari dan pada sisi kanan terdapat form log in untuk masuk ke control panel (cpanel) karena pada contoh registrasi dipilih level kabupaten dan pilkada walikota maka begitu Anda menekan tombol Login anda akan masuk ke halaman cpanel level Admin Kabupaten.

| 🏂 MR PESUT                     | ≡ CPanel Admin Kabupaten KOTA BANDAR LAMPUNG Jumat, 28 Juni 2024                                                                                                    |     |
|--------------------------------|----------------------------------------------------------------------------------------------------|-----|
| 1719508252 Keyzar Akhtar Susa: | Beranda                                                                                                    |     |
| 🕜 Home                         | Welcome                                                                                                    |     |
| 🖬 Billing <                    | Selamat Datang Keyzar Akhtar Susanto                                                                                                    |     |
| 🚊 Data Partai                  | Aplikasi ini merupakan aplikasi beta yang ke satu (1) dimana aplikasi ini khusus untuk Monitoring Rekapitulasi Perhitungan Suara Cepat (MR PESUT)<br>pada PILPRES 2024 dan Pilkada serentak 2024. |     |
| 🚊 Data Paslon                  | Aplikasi ini dirancang berdasarkan level tingkat provinsi, kabupaten, kecamatan, kelurahan/desa, dan per TPS. sehingga dapat dipergunakan sesuai                                                  |     |
| 📧 SetUp Wilayah 🛛 🔇            | kebutuhan tingkatan yang dikehendaki.<br>Selamat mempersunakan Aplikasi ini                                                                                                    |     |
| 💶 Data TPS 🛛 🗸                 |                                                                                                    |     |
| Quick Count                    |                                                                                                    |     |
| Report <                       | Hasil Perhitungan Suara – ×                                                                                                    |     |
| 🚊 Data Login                   | Grafik Pemilih Data TPS & DPT                                                                                                    |     |
| O Set Quick Count <            | Jumlah Total TPS 0                                                                                                    |     |
| 🔓 Log Out                      | Copyright © 2024-2025 MR PESUT. All rights reserved. Beta Version (                                                                                                    | 0.1 |

Nampak gambar diatas adalah halaman cpanel Admin Kabupaten/Kota

- Sampai disini anda sudah berhasil register sebagai pengguna Aplikasi baru dengan ujicoba tujuh hari dan untuk panduan penggunaan level Admin Kabupaten/Kota akan dibuat terpisah dan dapat didownload/unduh.
- b. Log In

Pada sub menu ini merupakan form untuk masuk ke halaman Cpanel sesuai Tingkat level bagi Anda yang sudah Registasi.

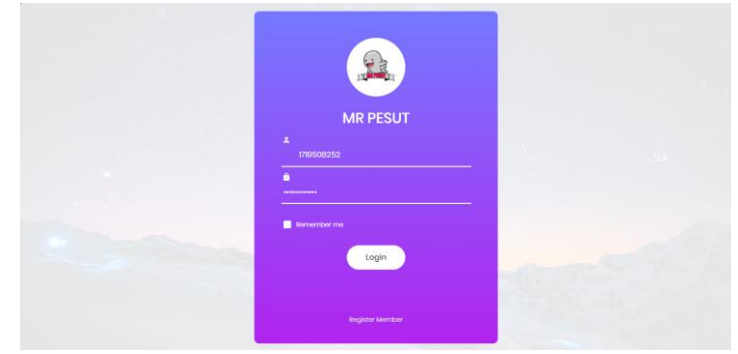

# D. PENUTUP

Tujuan dari aplikasi ini adalah untuk mempermudah dalam proses mengetahui hasil akhir perhitungan suara adapun kekurang dari aplikasi ini adalah

- 1. Tidak ada form report untuk jumlah penambahan suara di tps
- 2. Tidak ada form report Jumlah pemilih laki laki dan jumlah pemilih perempuan
- 3. Tidak ada form report jumlah pemilih jumlah lansia dan atau jumlah pemilih yang mencoblos selain di tps.

Namun kekurangan tersebut dapat ditutupi dengan form laporan hasil photo berkas c hasil yang di kirim oleh operator TPS masing masing.